# 2021 Open Space Profiles Methodology & Data Sources

BY NEW YORKERS FOR PARKS

This document details the methodologies used to calculate the various statistics portrayed in the 2021 Open Space Profiles.

*Compiled by*: Caitlyn Linehan, Research and Planning Intern *Edited by*: Lucy Robson, Director of Research and Policy

# **Table of Contents**

| PARKLAND                                 | 2  |
|------------------------------------------|----|
| ACCESS                                   | 3  |
| AMENITIES & INFRASTRUCTURE               | 4  |
| STEWARDSHIP                              | 5  |
| DEMOGRAPHICS                             | 6  |
| HEALTH & ENVIRONMENT                     | 7  |
| Appendix A: Parkland Acreage Methodology | 9  |
| Appendix B: Walk to a Park Methodology   | 20 |

# PARKLAND

# **Total District Land (acres)**

NYC Dept of City Planning Community Districts https://data.cityofnewyork.us/City-Government/Community-Districts/yfnk-k7r4

# City, State, & Federal Parkland (acres)

NYC Parks Functional Parkland https://data.cityofnewyork.us/Recreation/Functional-Parkland-Map/r2ng-2bhg

NYS Dept of Parks, Recreation and Historic Preservation NYS Historic Sites and Park Boundary https://gis.ny.gov/gisdata/inventories/details.cfm?DSID=430

National Park Service NPS Boundary

<u>https://public-nps.opendata.arcgis.com/datasets/nps-boundary-l</u> See Appendix A for a thorough methodology of parkland calculations.

## **Percent Parkland**

Calculated using the data points [City, State, & Federal Parkland (acres), Adjacent "Nondistrict" Parkland {see Appendix A} and Total District Land] using the following equation:

Percentage of City, State, & Federal Parkland = <u>Sum of the City, State, & Federal Parkland and Adjacent "Nondistrict" Parkland (acres)</u> × 100

Total District Land (acres)

# **City Parks in District (acres)**

NYC Dept of Information Technology & Telecommunications Open Space (Parks)

https://data.cityofnewyork.us/Recreation/Open-Space-Parks-/g84h-jbjm

A figure that shows the acres of NYC Parks properties for the Community District that are publicly usable and visitable. Calculated using the following steps:

- 1. Classify NYC Parks properties by "land use" categories.
- 2. Remove the following land use categories:
  - a. Cemetery
  - b. Lot
  - c. Parkway
  - d. Retired N/A
  - e. Strip
  - f. Undeveloped
- 3. Apportion parkland to Community Districts following the apportioning method outlined in Appendix A.
- 4. Sum City parkland acres for each district.

# **Percent City Parks in District**

NYC Dept of Information Technology & Telecommunications Open Space (Parks)

https://data.cityofnewyork.us/Recreation/Open-Space-Parks-/g84h-jbjm

The proportion of each Community District that is NYC Parks properties publicly usable and visitable. Calculated using the following equation:

Percentage of City Parks in District =  $\frac{\text{Sum of the NYC Parks properties publicly usable and visitable (acres)}}{\text{Total District Land (acres)}} \times 100$ 

# ACCESS

#### City Parks in District per 1,000 residents (acres)

NYC Parks Park Properties American Community Survey (ACS) 2014-2018 https://data.census.gov/cedsci/

#### Residents within a 5-minute walk of a park

NYC Dept of City Planning LION Single Line Street Base Map

https://wwwl.nyc.gov/site/planning/data-maps/open-data/dwn-lion.page

NYC Dept of City Planning PLUTO tax lot data

https://wwwl.nyc.gov/site/planning/data-maps/open-data.page#pluto

NYC Dept of City Planning Borough Boundaries

https://wwwl.nyc.gov/site/planning/data-maps/open-data.page#district\_political

NYC Parks Entrance Points from Walk-to-a-Park Service Area

https://data.cityofnewyork.us/Recreation/Walk-to-a-Park-Service-area/5vb5-y6cv

Calculated using a methodology adapted from the Municipal Art Society as outlined in Appendix B. Below is a brief overview of the steps:

- 1. Use Network Analysis with park entrances and pedestrian routes within ArcMap to calculate walkability (defined as within 1/4 of a mile) for residents. This was displayed as polygons where walkability to a park was accessible for residents within the polygon.
- 2. The polygons were then clipped to the community board level.
- 3. These polygons were then intercepted with the census tracts of each community board.
- 4. The proportion of each census tract within the community board that has walkability was calculated.
- 5. Next percentage of residents within 5 minutes' walk of a park was calculated using the following equations:

Residents with Park Walkability at a Community Board Level = Sum of (Proportion of Census tracts with Walkability × Population of Census Tracts)

Percentage of residents within 5 minutes' walk of a park

\_ Residents with Park Walkabillity at a Community Board Level

Total Population within community board

## City Parks in District per 1,000 children (acres)

 NYC Parks
 Park Properties

 American Community Survey (ACS) 2014-2018
 Child Population

 Calculated using the data points previously calculated: City Parks in District (acres) and Child Population

 using the following equation:

Total City Parks in District per 1,000 children (acres) =  $\frac{\text{Total Acres of City Parks in District}}{\text{Population under 18 of Community Board}} \times 1000$ 

## City Parks in District per 1,000 seniors (acres)

 NYC Parks
 Park Properties

 American Community Survey (ACS) 2014-2018
 Senior Population

 Calculated using the data points previously calculated: City Parks in District (acres) and Senior

 Population using the following equation:

Total City Parks in District per 1,000 seniors (acres) =  $\frac{\text{Total Acres of City Parks in District}}{\text{Population over 65 of Community Board}} \times 1000$ 

# AMENITIES & INFRASTRUCTURE

## **Community Gardens**

NYC Parks GreenThumb

## **Recreation Centers**

NYC Parks

**Directory of Recreation Centers** 

https://data.cityofnewyork.us/Housing-Development/Directory-of-Recreation-Centers/ydj7-rk56

Description: "Indoor recreation facilities in New York City Department of Parks and Recreation **Properties.**"

- I. Import the point data into ArcMap.
- 2. Compute counts for recreation centers for each Community District.

# **Playgrounds**

NYC Parks **Parks Properties** 

https://data.cityofnewyork.us/Recreation/Parks-Properties/enfh-gkve Schoolyards to Playgrounds

NYC Parks

- https://data.cityofnewyork.us/City-Government/Schoolyards-To-Playgrounds/urxm-vzzk
- I. Import the shapefile data into ArcMap.
- 2. Identify non-overlapping shapefiles and apportion to each Community District.
- 3. Analyze overlapping shapefiles to eliminate the possibility of double-counting playground properties. Apportion reconciled shapefiles to each Community District.
- 4. Compute counts for playgrounds for each Community District.

# **Swimming Pools**

NYC Dept. of Information Technology & Telecommunications Swimming Pools

https://data.cityofnewyork.us/City-Government/Swimming-Pools/j7ww-5ipv

- I. Import the point data into ArcMap.
- 2. Compute counts for swimming pools for each Community District.

# **Dog Runs**

NYC Parks

Dog Runs

https://data.cityofnewyork.us/Recreation/NYC-Parks-Dog-Runs/8nac-uner

Description: "Dog runs are large, fenced-in areas for dogs to exercise unleashed during park hours."

- I. Import the shapefile data into ArcMap.
- 2. Compute counts for dog runs for each Community District.

# **S**prayshowers

NYC Parks

**Sprayshowers** 

https://data.cityofnewyork.us/City-Government/Spray-Showers/im58-6hb9

- I. Import the point data into ArcMap.
- 2. Compute counts for spray showers for each Community District.

# **Public Schools**

NYC Dept of City Planning **Facilities Database** 

https://data.cityofnewyork.us/City-Government/Facilities-Database-Shapefile/2fpa-bnsx

Description: "The City Planning Facilities Database (FacDB) aggregates information about 35,000+ public and private facilities and program sites that are owned, operated, funded, licensed or certified by a City,

State, or Federal agency in the City of New York. It captures facilities that generally help to shape quality of life in the city's neighborhoods, including schools, day cares, parks, libraries, public safety services, youth programs, community centers, health clinics, workforce development programs, transitional housing, and solid waste and transportation infrastructure sites."

- I. Import the point data into ArcMap.
- 2. Extract point data for Public Schools and create a new layer.
- 3. Compute counts for public schools for each Community District.

#### Parks "Acceptable" for Condition

NYC Parks Parks Inspection Program

https://data.cityofnewyork.us/dataset/Parks-Inspection-Program-Inspections/yg3y-7juh

Description: "The Parks Inspection Program (PIP) is a comprehensive, outcome-based performance measurement system that generates frequent, random, and detailed inspections of our parks and playgrounds. Administered by the Operations and Management Planning (OMP) division, this program provides Parks & Recreation management, elected officials, and the public with a broad indicator of the condition of NYC parks. The program has been designed to reflect conditions encountered by the public when using Parks facilities."

- 1. Download ratings covering a two-year period from December 2017 till December 2019.
- 2. Classify the park properties and ratings by Community District.
- 3. Use the following equation to calculate the percentage of parks deemed "Acceptable" for Condition:

 $Parks Acceptable = \frac{Parks Deemed Acceptable for Condition by Community Board}{Total Count of Parks Assessed by Community Board} \times 100$ 

#### Parks "Acceptable" for Cleanliness

NYC Parks

Parks Inspection Program

https://data.cityofnewyork.us/dataset/Parks-Inspection-Program-Inspections/yg3y-7juh

Description: "The Parks Inspection Program (PIP) is a comprehensive, outcome-based performance measurement system that generates frequent, random, and detailed inspections of our parks and playgrounds. Administered by the Operations and Management Planning (OMP) division, this program provides Parks & Recreation management, elected officials, and the public with a broad indicator of the condition of NYC parks. The program has been designed to reflect conditions encountered by the public when using Parks facilities."

- 1. Download ratings covering a two-year period from December 2017 till December 2019.
- 2. Classify the park properties and ratings by Community District.
- 3. Use the following equation to calculate the percentage of parks deemed "Acceptable" for Cleanliness:

 $Parks Acceptable = \frac{Parks Deemed Acceptable for Cleanliness by Community Board}{Total Count of Parks Assessed by Community Board} \times 100$ 

# **STEWARDSHIP**

## Park-Related 311 calls per 1,000 residents

NYC DOITT and 311 311 Service Requests, 1/01/2019 – 12/31/2019 https://data.cityofnewyork.us/Social-Services/311-Service-Requests-from-2010-to-Present/erm2nwe9/data

Description: "All 311 service requests from 2010 to present."

- I. Choose 311 records between the dates 01/01/2019 and 12/31/2019.
- 2. Filter by agency, selecting records attached to NYC Dept. of Parks and Recreation.
- 3. Export records to Excel.
- 4. Filter out records without a specified community board.
- 5. Aggregate remaining records by community board.
- 6. Use the following equation to derive calls per 1,000 residents:

Park-related 311 calls per 1,000 residents =  $\frac{\text{Count per Community Board}}{\text{Total Population}} \times 1000$ 

## Park Volunteer Groups

NYC Parks – Partnerships for Parks Active Community Partner Groups database Proprietary data from Partnerships for Parks, 2020

- I. Receive data for Park Volunteer Groups from Partnerships for Parks.
- 2. Classify data by Community District.
- 3. Sum data to achieve a final count.

# **DEMOGRAPHICS**

#### **Resident Population**

ACS 2014-2018 Table DP05, Column DP05\_0001E

- 1. Download data from the U.S. Census Bureau at the Census Tract Level for the Counties of New York City, The Bronx, Kings, Queens, and Richmond county.
- 2. Aggregate the census tract resident population data to the Community District level. (See Appendix B for more information on this methodology.)

## **Residents under 18**

ACS 2014-2018 Table DP05, Column DP05\_0019E

- 1. Download data from the U.S. Census Bureau at the Census Tract Level for the Counties of New York City, The Bronx, Kings, Queens, and Richmond.
- 2. Aggregate the census tract "resident population under 18" data to the Community District level. (See Appendix B. for more information on this methodology.)
- 3. Use the following equation to calculate the final percentage:

Residents under 18 (Percent) =  $\frac{Population under 18 of Community Board}{Resident Population of Community Board} \times 100$ 

## **Residents over 65**

ACS 2014-2018 Table DP05, Column DP05\_0063E

- 1. Download data from the U.S. Census Bureau at the Census Tract Level for the Counties of New York City, The Bronx, Kings, Queens, and Richmond.
- 2. Aggregate the census tract "resident population over 65" data to the Community District level. (See Appendix B for more information on this methodology.)
- 3. Use the following equation to calculate the final percentage:

Residents over 65 (Percent) =  $\frac{\text{Population over 65 of Community Board}}{\text{Resident Population of Community Board}} \times 100$ 

#### Average Median Household Income

ACS 2014-2018 Table DP03, Column DP03\_0062E

- 1. Download data from the U.S. Census Bureau at the Census Tract Level for the Counties of New York City, The Bronx, Kings, Queens, and Richmond county.
- 2. Aggregate the census tract "Average Median Income" data to the Community District level using the following equation:

Average Median Income =  $\frac{\text{SumProduct (Median Income by the areal weighted population per Census Tract)}}{\text{Sum (Population per Census Tract)}} \times 100$ 

#### **Population in Poverty**

ACS 2014-2018 Table B17001, Columns B17001 001E and B17001 002E

- 1. Download data from the U.S. Census Bureau at the Census Tract Level for the Counties of New York City, The Bronx, Kings, Queens, and Richmond county.
- 2. Aggregate the census tract "population in poverty" data to the Community District level using the following equation (see Appendix B for more information on this methodology):

Percentage of Population in Poverty =  $\frac{\text{Sum of the Population whose income in the Past 12 months is below the poverty line}{\text{Total Population}} \times 100$ 

#### **Race and Ethnicity**

ACS 2014-2018

Table DP05, Columns DP05\_0064E, DP05\_0065E, DP05\_0066E, DP05\_0067E, DP05\_0068E, DP05\_0069E, DP05\_0070E

- 1. Download data from the U.S. Census Bureau at the Census Tract Level for the Counties of New York City, The Bronx, Kings, Queens, and Richmond county.
- 2. Aggregate the census tract race and ethnicity data to the Community Board level (See Appendix B for more information on this methodology). The calculation was performed for the Census Bureau's racial categories of American Indian or Alaska Native, Asian, Black, Two or More Races, Native Hawaiian or other Pacific Islander, Some Other Race, and White. The calculation was performed to determine the percentage of population in each Community Board claiming Hispanic or Latino ethnicity through the same calculation.

# **HEALTH & ENVIRONMENT**

#### Child Asthma Incidences per 10,000

NYC Health New York Community Health Profiles 2018 https://www1.nyc.gov/site/doh/data/data-publications/profiles.page

## **Child Obesity Rate**

NYC Health New York Community Health Profiles 2018 https://www1.nyc.gov/site/doh/data/data-publications/profiles.page

#### Life Expectancy (years)

NYC Health New York Community Health Profiles 2018 https://www1.nyc.gov/site/doh/data/data-publications/profiles.page

#### **Adult Obesity Rate**

NYC Health New York Community Health Profiles 2018 https://www1.nyc.gov/site/doh/data/data-publications/profiles.page

#### Adult Diabetes Rate

NYC Health New York Community Health Profiles 2018 https://www1.nyc.gov/site/doh/data/data-publications/profiles.page

#### Hospitals and Clinics

NYC Dept of City Planning Facilities Database

https://data.cityofnewyork.us/City-Government/Facilities-Database-Shapefile/2fpa-bnsx

Description: "The City Planning Facilities Database (FacDB) aggregates information about 35,000+ public and private facilities and program sites that are owned, operated, funded, licensed or certified by a City, State, or Federal agency in the City of New York. It captures facilities that generally help to shape quality of life in the city's neighborhoods, including schools, day cares, parks, libraries, public safety services, youth programs, community centers, health clinics, workforce development programs, transitional housing, and solid waste and transportation infrastructure sites."

- I. Import the point data into ArcMap.
- 2. Extract point data for Hospitals and Clinics and create separate layers.
- 3. Compute counts for hospitals and clinics for each community board.

#### Air Pollution (micrograms per m<sup>3</sup>)

NYC Health New York Community Health Profiles 2018 https://www1.nyc.gov/site/doh/data/data-publications/profiles.page

Description: Average Annual Particulate Matter 2.5 micrograms per square meter of air.

## Tree Canopy Cover

NYC DOITT

Tree Canopy Change 2010-2017

https://data.cityofnewyork.us/Environment/Tree-Canopy-Change-2010-2017-/by9k-vhck

Description: "A 6-in resolution tree canopy change (2010 - 2017) dataset derived from the 2017 Light Detection and Ranging (LiDAR) data capture. This dataset represents a "top-down" mapping perspective and all tree polygons are classed as: (1) No Change, (2) Gain, (3) Loss. No change indicates that this portion of the canopy has undergone no modifications during the time period. Gain indicates that new tree canopy has appeared during the time period. Loss indicates that this portion of the tree canopy was removed during the time period."

- I. Download data and import to Arc Map
- 2. Dissolve polygons by type of change: No Change, Gain, and Loss.
- 3. Clip polygons to the community board layer.
- 4. Calculate total area of each change type for each Community District.
- 5. Use the following equation to determine what percent of the area is covered by tree canopy:

Percent of Community Board covered by Tree Canopy

 $= \frac{\text{Area of Tree Canopy Gain + Area of Tree Canopy No Change}}{100} \times 100$ 

Community Board Area

# Appendix A: Parkland Acreage Methodology

NEW YORKERS FOR PARKS • 2021 OPEN SPACE PROFILES

This document details the methodologies used to calculate City, State, and Federal Parkland for each Community District.

*Created by:* Yining Lei, Research and Policy Intern *Edited by:* Lucy Robson, Director of Research and Policy

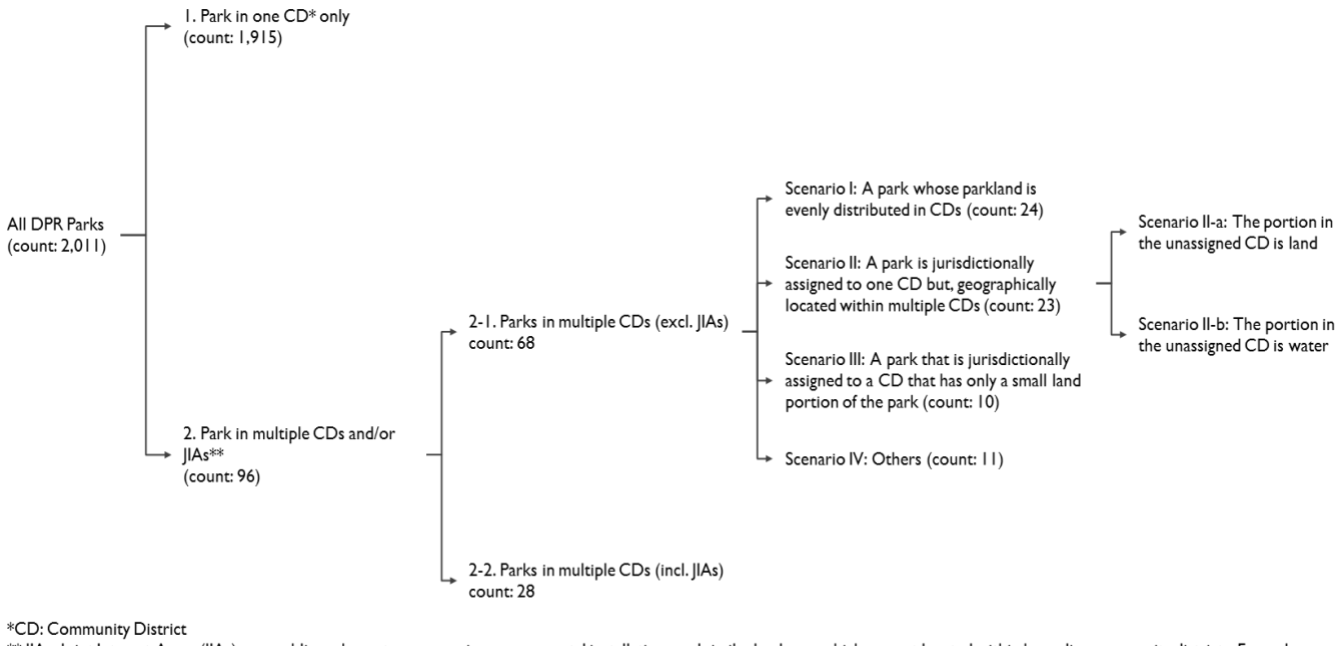

\*\* JIAs: Joint Interest Areas (JIAs), are public parks, waterways, major governmental installations and similar land uses which are not located within bounding community districts. Examples are Central Park, Van Cortlandt Park, LaGuardia and JFK Airports.

Figure I NYC Parks (DPR) Categories

# A NOTE ON PARKLAND METHODOLOGY

Several methodologies outlined below entail apportioning land outside of a Community District to it in order to properly account for the location of parks. When calculating the percentage of a CD that is parkland, add the additional adjacent district area (referred to elsewhere in this methodological document as Adjacent "Nondistrict" Parkland) to the total district area, ensuring that the additional parkland does not skew calculations.

#### NYC PARKS PROPERTIES

#### Parks Solely in one Community District

There are 2,011 parks either partially or solely under the jurisdiction of NYC Parks, also known as the NYC Department of Parks and Recreation or DPR. Among them, 1,915 park properties lie completely within one Community District (CD), and are jurisdictionally assigned to only one district. *Calculation Method* Assign the total parkland acreage to the CD noted.

*Example* Battery Park City (28.44 acres) is solely within Manhattan CD 1. Therefore 28.44 acres will be added to the total parkland acreage count for Manhattan CD 1.

#### Parks in Multiple Community Districts and/or Joint Interest Areas (JIAs)

96 out of 2,011 parks are located between multiple districts and/or Joint Interest Areas (JIAs). JIAs are not apportioned to any CD outright and contain large swathes of land within New York City such as large parks, cemeteries, or airport areas.

#### Parks in Multiple Community Districts

#### Scenario I: A park with acreage evenly distributed between CDs

Parks in Scenario 1 are assigned jurisdictionally to multiple CDs, with similarly-sized portions of the park assigned to each CD.

Calculation Method Example Assign the parkland acreage based on the actual acreage distribution in CDs. Riverside Park is assigned jurisdictionally to Manhattan CD 7 and 9, with 69% of its area within the boundaries of Manhattan CD 7 and 31% within the boundaries of Manhattan CD 9. Therefore Manhattan CD 7 will have 69% of Riverside Park's acreage added to its total parkland acreage, and Manhattan CD 9 will have 31% of Riverside Park's acreage added to its total parkland acreage.

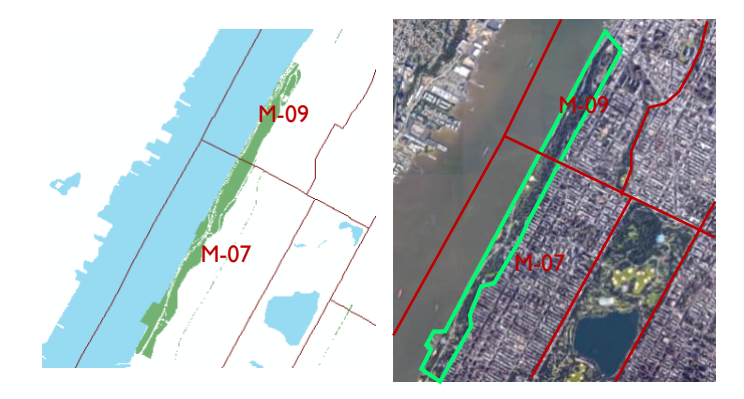

Figure 2 Riverside Park

Summary Table for Scenario I

| Assigned CDs | Name                 | Assigned Acreage to each CD |            |  |  |
|--------------|----------------------|-----------------------------|------------|--|--|
| 107 109      | Diverside Dauls      |                             | 66.699541  |  |  |
| 107, 107     |                      | 107                         | 148.224855 |  |  |
| 403 404      | Elmiack Mall         | 404                         | 0.141238   |  |  |
| 403, 404     |                      | 403                         | 0.099982   |  |  |
|              | Fast River Esplanade | 111                         | 6.868569   |  |  |
| 100, 111     |                      |                             | 1.718155   |  |  |
| 203 206      | Park                 | 206                         | 0.284719   |  |  |
| 203, 200     |                      | 203                         | 0.231195   |  |  |
|              | Brookfield Park      | 503                         | 153.624589 |  |  |
|              |                      | 502                         | 105.104409 |  |  |

| 305 318 Spring Creek Park |                           | 305 | 0.788644   |
|---------------------------|---------------------------|-----|------------|
| 505, 510                  |                           | 318 | 1.415039   |
| 204, 205                  | Walton Slope              | 205 | 0.253371   |
| 101, 200                  |                           | 204 | 0.283354   |
| 408 411                   | Kissena Corridor Park     | 411 | 27.422919  |
| 100, 111                  |                           | 408 | 19.378224  |
| 305 405                   | Highland Park             | 405 | 3.536554   |
|                           |                           | 305 | 41.522767  |
| 108 111                   | Stapley Isaacs Playground | 111 | 0.591251   |
|                           |                           | 108 | 0.616261   |
| 203 206                   | Park                      | 206 | 0.470497   |
|                           |                           | 203 | 0.292358   |
|                           |                           | 313 | 6.073853   |
|                           |                           | 312 | 14.835404  |
| 307, 312, 313, 314, 315   | Ocean Parkway Malls       | 315 | 9.610424   |
|                           |                           | 314 | 2.081511   |
|                           |                           | 307 | 1.278218   |
| 211 212                   | Givan Square              | 212 | 0.426964   |
| 211, 212                  |                           | 211 | 1.175057   |
| 203 206                   | Park                      | 206 | 0.659276   |
| 203, 200                  |                           | 203 | 0.23833    |
|                           | Harlem River Park         | 110 | 4.461194   |
| 110, 111, 112             |                           | 111 | 6.861586   |
|                           |                           | 112 | 35.334843  |
| 305 405                   | Highland Park             | 405 | 100.962747 |
| 505, 105                  |                           | 305 | 0.432275   |
| 316 304                   | Fastern Parkway Extension | 304 | 0.135386   |
|                           |                           | 316 | 0.960556   |
| 205 207                   |                           | 205 | 5.753758   |
| 203, 207                  |                           | 207 | 2.494635   |
|                           |                           | 412 | 4.088798   |
| 410, 412, 413             | Belt Parkway              | 410 | 12.815338  |
|                           |                           | 413 | 14.355473  |
| 502 503                   | Pichmond Parkway          | 503 | 110.973203 |
| 502, 505                  | Richmond Farkway          | 502 | 131.522543 |
|                           |                           | 501 | 18.240797  |
| 501, 502, 503             | Willowbrook Parkway       | 503 | 40.442383  |
|                           |                           | 502 | 83.556339  |
|                           |                           | 413 | 36.797139  |
| 408, 411, 413             | Grand Central Parkway     | 411 | 44.504105  |
|                           |                           | 408 | 69.213989  |
| 102, 104                  | The High Line             | 104 | 4.28921    |

|               |                      | 102 | 1.173099   |
|---------------|----------------------|-----|------------|
|               |                      | 413 | 76.24593   |
| 407, 411, 413 | Cross Island Parkway | 407 | 75.316901  |
|               |                      | 411 | 112.831622 |
| Count: 24     |                      |     |            |

#### Scenario II-A: A park jurisdictionally assigned to one CD but located within multiple CDs

In overall, parks in accordance with the description of Scenario II have either small land acreage in the unassigned district (Figure 3 in Scenario II-a), or water area in the unassigned district (Figure 4 in Scenario II-b).

Calculation MethodAssign the parkland acreage based on the actual acreage distribution in CDs.ExampleUniversity Woods is assigned to Bronx CD 5, but 1% of its acreage is located in

University Woods is assigned to Bronx CD 5, but 1% of its acreage is located in Bronx CD 7. Therefore 99% of the acreage is assigned to Bronx CD 5 and 1% is assigned to Bronx CD 7.

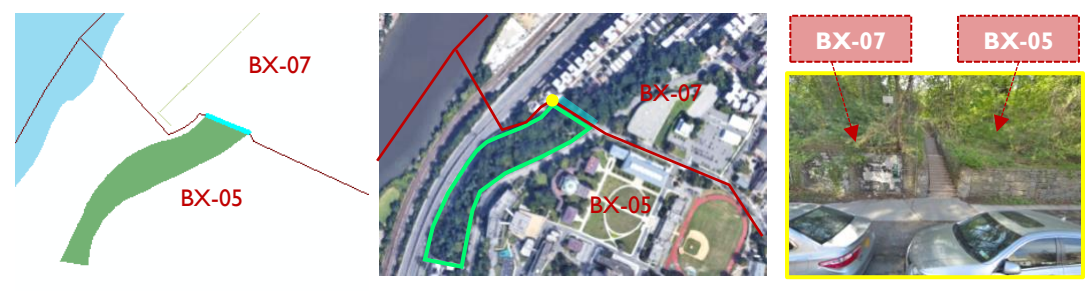

Figure 3 University Woods

| Assigned CD | Name                       | Assigned Acreage to each CD |          |  |
|-------------|----------------------------|-----------------------------|----------|--|
| 205         | Liniversity Weeds          | 205                         | 3.226464 |  |
| 205         |                            | 207                         | 0.025049 |  |
| 408         | Cuppingham Park            | 411                         | 10.04228 |  |
|             |                            | 408                         | 366.4741 |  |
| 411         | Allow Pond Park            | 413                         | 5.54515  |  |
|             |                            | 411                         | 606.7604 |  |
|             |                            | 204                         | 0.381885 |  |
| 110, 112    | Highbridge Park            | 110                         | 2.501058 |  |
|             |                            | 112                         | 124.7962 |  |
| 108         | Androw Haswell Groop Park  | 108                         | 1.927311 |  |
| 100         |                            | 106                         | 0.001977 |  |
| 305 410     | Spring Creek Park Addition | 305                         | 2.251323 |  |
| 505, 410    | Spring Creek rark Addition | 410                         | 55.66279 |  |
| 502         | Old Place Creek Park       | 501                         | 6.562396 |  |
| 502         |                            | 502                         | 39.27224 |  |
| 305 410     | Spring Crook Park          | 305                         | 54.5128  |  |
| 505, 110    |                            | 410                         | 0.105015 |  |
| Count: 7    |                            |                             |          |  |

#### Summary Table for Scenario II-A

#### Scenario II-B: The portion in the unassigned district is underwater parkland

Calculation MethodAssign all parkland to the jurisdictionally assigned CD.ExampleGrand Ferry Park is jurisdictionally assigned to Brooklyn CD I, with 37% of its total<br/>acreage within Brooklyn CD I. 63% of its acreage, all underwater land, lies within<br/>Manhattan CD 3. Assign the total acreage of the park to Brooklyn CD I. Manhattan CD 3<br/>will have no park acreage.

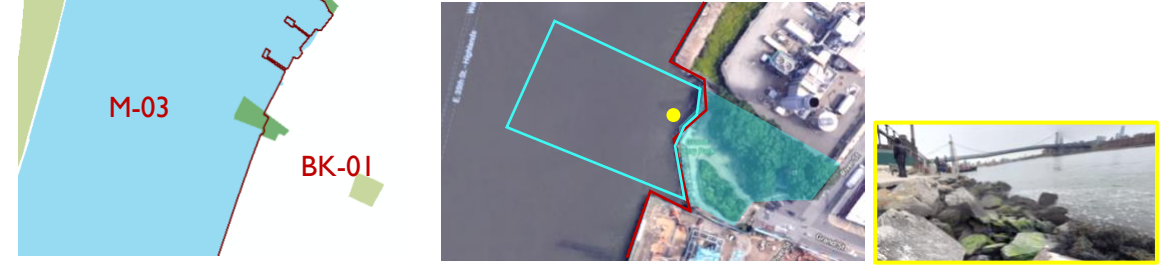

Figure 4 Grand Ferry Park

| Summary | Table | for | Scenario | II-B |
|---------|-------|-----|----------|------|
|---------|-------|-----|----------|------|

| Assigned CD | Name                           | Assigned Acreage to the CD |
|-------------|--------------------------------|----------------------------|
| 202         | South Brother Island           | 21.10937                   |
| 301         | Bushwick Inlet Park            | 35.70201                   |
| 401         | Rainey Park                    | 9.717884                   |
| 301         | North 5th Street Pier and Park | 1.655938                   |
| 301         | Grand Ferry Park               | 1.659812                   |
| 301         | WNYC Transmitter Park          | 6.443501                   |
| 401         | Whitey Ford Field              | 4.101274                   |
| 401         | Astoria Park                   | 52.91623                   |
| 108         | Mill Rock Park                 | 8.592679                   |
| 401         | Socrates Sculpture Park        | 6.286575                   |
| 401         | Hallets Cove Playground        | 5.844205                   |
| 301         | Newtown Barge Playground       | 6.235411                   |
| 111         | Randall's Island Park          | 244.6946                   |
| 402         | Hunter's Point South Park      | 22.78668                   |
| 401         | Ralph Demarco Park             | 5.826816                   |
| Count: 15   |                                |                            |

Scenario III: A park jurisdictionally assigned to a CD that only has a small land portion of said parkParks in Scenario III are jurisdictionally assigned to multiple CDs and have a very small proportion of their area in<br/>once CD. "Recreational Area" is jurisdictionally assigned to Manhattan CD 9 (99.9%) and Manhattan CD 12 (0.1%).Calculation MethodAssign the parkland acreage based on the actual acreage distribution in CDs.ExampleFor "Recreational Area," Manhattan CD 9 will have 99.9% of the park's acreage and<br/>Manhattan CD 12 will have the remaining 0.1%.

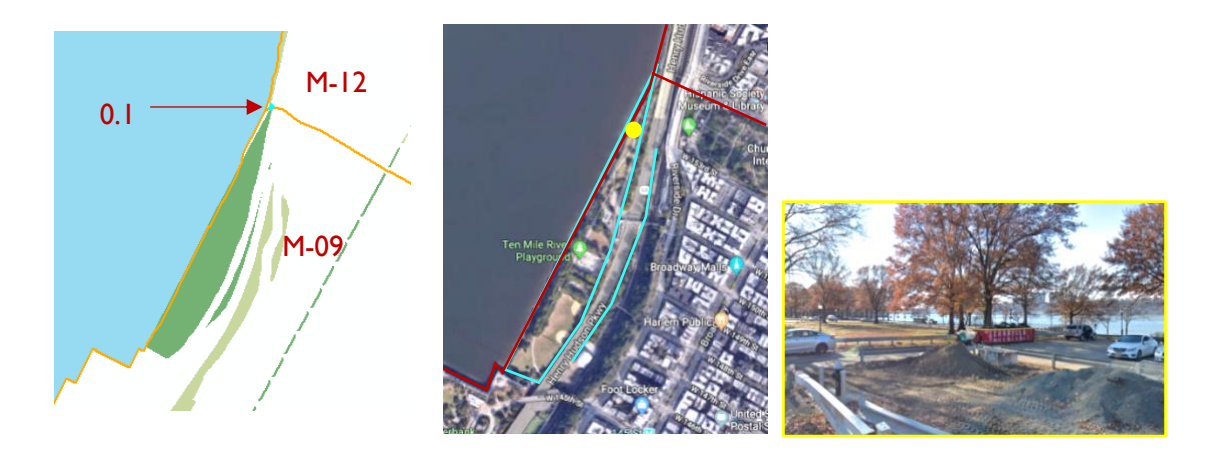

Figure 5 Recreational Area

# Summary Table for Scenario III

| Assigned CDs   | Name                                   | Located CDs | Acreage in each CD |
|----------------|----------------------------------------|-------------|--------------------|
| 212 215        | Consulational Prosets & Providentially | 313         | 399.336812         |
| 515, 515       | Colley Island Beach & Boardwark        | 315         | 0.138685           |
| 502 503        | Frashkills Park                        | 503         | 23.380041          |
| 502, 505       |                                        | 502         | 897.03383          |
| 203 206        | Crotona Parloway Malls                 | 206         | 3.124041           |
| 203, 200       |                                        | 203         | 0.46779            |
|                | Jackie Robinson Park                   | 109         | 0.000204           |
| 107, 110       |                                        | 110         | 12.989267          |
| 502 503        | LaTourette Park & Golf Course          | 503         | 12.993625          |
| 502, 505       |                                        | 502         | 747.763481         |
| 109 112        | Prosducy Malls                         | 109         | 2.23124            |
| 107, 112       |                                        | 112         | 0.107043           |
|                | L Park Avenue Malla                    |             | 0.237836           |
| 100, 111       |                                        | 108         | 4.386052           |
| 502 503        | Maradith Woods                         | 503         | 0.308208           |
| 502, 505       |                                        | 502         | 32.68661           |
| 109 112        | Recreational Area                      | 109         | 18.167883          |
| 107, 112       | Recientional Area                      | 112         | 0.018454           |
| 104 107        | Broadway Malls                         | 104         | 0.039879           |
| Broadway Mails |                                        | 107         | 5.412772           |
| Count: 10      |                                        |             |                    |

Scenario IV: Others Calculation Method Case by case

Summary Table for Scenario IV

| Name                            | Notes                                                                                                    | Action Taken                                                                                                    |
|---------------------------------|----------------------------------------------------------------------------------------------------|----------------------------------------------------------------------------------------------------|
| Redfern Playground              | Part in Inwood (land)                                                                                                    | Only count the NYC part                                                                                             |
| Rockaway Beach and<br>Boardwalk | Part in Long Beach (land)                                                                                                    | Only count the NYC part                                                                                             |
| Hook Creek Park                 | Part in Inwood (land)                                                                                                    | Only count the NYC part                                                                                             |
| Bridge Park                     | 205 (36%); 204 (44%); 112 (20%, water)                                                                                                    | Assign the water portion in 112 to<br>204 and 205 based on area<br>percentage<br>205: 36% + 20%*<br>204: 44% + 20%* |
| Queensbridge Park               | 401 (80%); 402 (19%); 108 (1%, water)                                                                                                    | Assign the water portion in 108 to<br>401 and 402 based on area<br>percentage<br>401: 80% + 1%*<br>402: 19% + 1%*   |
| Laurelton Parkway               | Part in Valley Stream, Hempstead (land)                                                                                                    | Only count the NYC part                                                                                             |
| Shooters Island                 | Part in New Jersey (land)                                                                                                    | Only count the NYC part                                                                                             |
| Pralls Island                   | Part in New Jersey (water)                                                                                                    | Only count the NYC part                                                                                             |
| Udall's Park Preserve           | Part in Hempstead (land)                                                                                                    | Only count the NYC part                                                                                             |
| Park                            | Unnamed strip in Bronx<br>Assigned CD: 209<br>Actual distribution: 209 (45%); 210 (55%)                                                                | Assign the parkland acreage based<br>on the actual acreage distribution<br>in CDs<br>209: 45%<br>210: 55%           |
| Brooklyn Bridge Park            | One of the assigned CD (306) has no<br>parkland<br>Assigned CDs: 302, 306<br>Actual Distribution: 101 (9%; water), 103<br>(2%; water), 302 (89%; land) | Assign the total acreage to 302<br>302: 100%                                                                        |

#### Parks in Multiple CDs, including JIAs

#### Scenario V: A park with a major part in JIAs

Calculation MethodMeasure the park boundary that is bounded on adjacent CDs. Assign the acreage based on<br/>the length of the bounded boundary.ExampleFor Central Park, the park boundary is coterminous with Manhattan CD 7's boundary for<br/>a length of 2.57 miles, accounting for 42% of the total boundary that Central Park shares<br/>with adjacent CDs. Therefore apportion 42% of Central Park's acreage to Manhattan CD<br/>7, following suit for other boundary sections and CDs.

| Central Park    | CD    | Length (mi) | %    |
|-----------------|-------|-------------|------|
| M-10            | M-05  | 0.53        | 9%   |
| M-07            | M-07  | 2.57        | 42%  |
| 5 M-11          | M-08  | 1.86        | 30%  |
|                 | M-10  | 0.53        | 9%   |
| M-08            | M-11  | 0.69        | 11%  |
| "33 njj<br>M-05 | Total | 6.18        | 100% |

Summary Table for Scenario V

| Name                             | Total Acreage | Adjacent | Length | %          | Assigned   |
|----------------------------------|---------------|----------|--------|------------|------------|
|                                  |               | CDS      | (mi)   |            | Acreage    |
| Forest Park                      | 502.443968    | 305      | 0.04   | 1%         | 3.34       |
|                                  |               | 405      | 1.43   | 24%        | 119.35     |
|                                  |               | 406      | 1.54   | 26%        | 128.53     |
|                                  |               | 409      | 3.01   | 50%        | 251.22     |
| Grand Army Plaza                 | 14.142129     | 306      | 0.22   | 44%        | 6.26       |
|                                  |               | 308      | 0.277  | 56%        | 7.88       |
| Eastern Parkway                  | 26.287276     | 308      | 2.47   | 57%        | 15.10      |
|                                  |               | 309      | 1.83   | 43%        | 11.19      |
| Van Cortlandt Park               | 1075.45887    | 207      | 0.7    | ۱5%        | 165.46     |
|                                  |               | 208      | 2.41   | 53%        | 569.64     |
|                                  |               | 212      | 1.44   | 32%        | 340.37     |
| Idlewild Park (intersecting JFK) | 194.784296    | 413      | 1      | 100%       | 194.78     |
| Bartel-Pritchard Square          | 0.305949      | 306      | /      | 50%        | 0.15       |
|                                  |               | 307      | /      | 50%        | 0.15       |
| Central Park                     | 839.481748    | 105      | 0.53   | <b>9</b> % | 71.99      |
|                                  |               | 107      | 2.57   | 42%        | 349.10     |
|                                  |               | 108      | 1.86   | 30%        | 252.66     |
|                                  |               | 110      | 0.53   | <b>9</b> % | 71.99      |
|                                  |               | 111      | 0.69   | 11%        | 93.73      |
| Franklin D. Roosevelt Boardwalk  | 644 353138    |          |        |            |            |
| NTL AREA)                        |               | 502      | /      | 100%       | 644.353138 |
| Von Briesen Park                 | 13.938098     | 501      | 1      | 100%       | 13.938098  |

| Flushing Meadows Corona Park | 897.798975  | 403 | 0.7  | 7%           | 63.99789027 |
|------------------------------|-------------|-----|------|--------------|-------------|
|                              |             | 404 | 1.23 | 13%          | 112.4534358 |
|                              |             | 406 | 2.08 | 21%          | 190.1651597 |
|                              |             | 407 | 3.6  | 37%          | 329.1320071 |
|                              |             | 408 | 2.21 | 23%          | 202.0504822 |
| Pelham Bay Park              | 2679.644452 | 210 | 14.5 | 90%          | 2405.872728 |
|                              |             | 212 | 1.65 | 10%          | 273.7717242 |
| Rockaway Beach               | 167.300494  | 414 | 1    | 100%         | 167.300494  |
| Brooklyn Botanic Garden      | 46.095942   | 308 | 0.05 | 14%          | 6.402214167 |
|                              |             | 309 | 0.31 | 86%          | 39.69372783 |
| Machate Circle               | 0.890369    | 307 | /    | 50%          | 0.4451845   |
|                              |             | 314 | 1    | 50%          | 0.4451845   |
| Broad Channel Wetlands       | 37.949585   | 414 | 1    | 100%         | 37.949585   |
| Brooklyn Museum              | 12.31239    | 308 | 0.11 | 41%          | 5.016158889 |
|                              |             | 309 | 0.16 | 5 <b>9</b> % | 7.296231111 |
| Bronx Park                   | 651.877975  | 206 | 2.29 | 43%          | 282.192923  |
|                              |             | 207 | 0.54 | 10%          | 66.54330936 |
|                              |             | 211 | 2.09 | 40%          | 257.5472529 |
|                              |             | 212 | 0.37 | 7%           | 45.59448974 |
| Jamaica Bay Park             | 142.416534  | 414 | 1    | 100%         | 142.416534  |
| Mount Prospect Park          | 8.24335     | 308 | /    | 50%          | 4.121675    |
|                              |             | 309 | 1    | 50%          | 4.121675    |
| Prospect Park                | 478.657421  | 306 | 0.94 | 25%          | 120.6268031 |
|                              |             | 307 | 0.83 | 22%          | 106.5109007 |
|                              |             | 308 | 0.86 | 23%          | 110.3606922 |
|                              |             | 309 | 0.56 | ۱5%          | 71.86277634 |
|                              |             | 314 | 0.54 | 14%          | 69.29624862 |
| Count: 20                    |             |     |      |              |             |

# Scenario VI: A park with a smaller part in JIAs

Parks in Scenario VI have only a small part in JIAs. Most parks in this scenario are parkways that cross several CD and JIA boundaries.

Calculation Method Case by Case

Summary Table for Scenario VI

| Assigned CDs | Name             | Actual Acreage of<br>each CD/JIA |                                      | Actual Acreage of<br>each CD/JIA Adjusted<br>Acreage of<br>each CD |                               | Action Taken |  |
|--------------|------------------|----------------------------------|--------------------------------------|--------------------------------------------------------------------|-------------------------------|--------------|--|
| 315, 318     | Marine Park      | 315<br>318<br>356                | 25.565351<br>808.807375<br>29.234693 | 26.46110797<br>837.146311<br>/                                     | assigning based on percentage |              |  |
| 503          | Great Kills Park | 503                              | 84.651511                            | 144.4943061                                                        |                               |              |  |

|                     |                                    |     |                         |                  | assigning based on     |  |
|---------------------|------------------------------------|-----|-------------------------|------------------|------------------------|--|
|                     |                                    | 595 | 130.588938              | 1                | percentage             |  |
|                     |                                    | 502 | 100.075003              | 170.8211459      |                        |  |
| 210, 211            | Hutchinson River<br>Parkway        | 228 | 3.011056                | 1                | adding to 210          |  |
|                     |                                    | 210 | 83.59682                | 86.607876        |                        |  |
|                     |                                    | 211 | 27.681019               | 27.681019        |                        |  |
|                     | Grand Central<br>Parkway Extension | 404 | 2.517106                | 3.194879807      |                        |  |
|                     |                                    | 407 | 80.669959               | 80.95233 I       |                        |  |
|                     |                                    | 403 | 42.515                  | 53.96289032      |                        |  |
|                     |                                    |     |                         |                  | assigning to 403, 404, |  |
| 401, 403, 404, 406  |                                    | 491 | 20 154255               | ,                | and 406 based on       |  |
|                     |                                    | 404 | 20.137233               | 7<br>77 04504007 | percentage             |  |
|                     |                                    | 400 | 27.010 <del>1</del> 30  | 57.04504007      | adding to 107          |  |
|                     |                                    | 400 | 0.202372                |                  | adding to 407          |  |
|                     |                                    | 401 | 3.112605                | 3.112005         |                        |  |
|                     | Belt<br>Parkway/Shore<br>Parkway   | 311 | 31.366341               | 31.366341        |                        |  |
|                     |                                    | 313 | 28.14595                | 28.14595         |                        |  |
|                     |                                    | 315 | 22.466802               | 22.466802        |                        |  |
| 305 310 311 313 315 |                                    | 305 | 16.587246               | 34.19325889      |                        |  |
| 318, 410            |                                    | 410 | 35.088001               | 35.088001        |                        |  |
|                     |                                    | 310 | 21.29084                | 21.29084         |                        |  |
|                     |                                    | 318 | 72.837181               | 150.1479261      |                        |  |
|                     |                                    |     |                         |                  | assigning to 305 and   |  |
|                     |                                    | 356 | 94.916758               | 1                | Dercentage             |  |
| 211                 | Pelham Parkway                     | 211 | 64.620592               | 67.285538        |                        |  |
|                     |                                    | 227 | 2.664946                | 1                | adding to 211          |  |
| 304, 305, 405, 406  | Jackie Robinson<br>Parkway         | 304 | 1718253                 | 1.718253         |                        |  |
|                     |                                    | 405 | 20 51606                | 20 51606         |                        |  |
|                     |                                    | 482 | 17 763791               | 1                | adding to 406          |  |
|                     |                                    | 305 | 4 835404                | 4 835404         |                        |  |
|                     |                                    | 406 | 0 57491                 | 19 229701        |                        |  |
| 206, 209, 212       | Bronx River<br>Parkway             | 212 | 101 492522              |                  |                        |  |
|                     |                                    | 212 | 101. <del>1</del> 02323 | 101./370/        |                        |  |
|                     |                                    | 200 | 2.203028                | 2.203020         |                        |  |
|                     |                                    | 209 | 37.400706               | 37.400700        |                        |  |
|                     |                                    | 211 | 0.637686                | 0.037086         |                        |  |
| Courses 9           |                                    | 227 | 0.25/347                | 1                | adding to 212          |  |
| Count: 8            |                                    |     |                         |                  |                        |  |

# **NEW YORK STATE PARKS**

For New York State Office of Parks, Recreation, and Historic Preservation properties in New York City, the calculation is much simpler. State parks in one CD can be joined shapefile-to-shapefile in ESRI's ArcGIS, allowing a

seamless integration with the NYC Parks-in-one-CD calculation. For state parks in multiple CDs, assign the acreage to relevant CDs based on the geographic distribution of the park's acreage.

Summary Table for NYS Parks Properties in Multiple CDs

| Name                                   | Category   | Description                    | Acreage  | CD  |
|----------------------------------------|------------|--------------------------------|----------|-----|
| Hudson River Park                      | State Park |                                | 75.56397 | 101 |
|                                        |            |                                | 98.97029 | 104 |
|                                        |            |                                | 131.2283 | 102 |
| Gantry Plaza                           | State Park |                                | 0.000221 | 106 |
|                                        |            |                                | 1.718812 | 402 |
|                                        | State Park |                                | 0.022878 | 103 |
| East River                             |            | formerly eastern district      | 0.015904 | 106 |
|                                        |            |                                | 3.067257 | 301 |
| Fact Discu                             | State Park |                                | 0.00148  | 103 |
| East River                             |            |                                | 2.700586 | 301 |
| Franklin D. Roosevelt Four<br>Freedoms | State Park |                                | 4.200317 | 108 |
|                                        |            |                                | 0.374572 | 106 |
| Roberto Clemente                       | State Park |                                | 22.22246 | 205 |
|                                        |            |                                | 0.053753 | 112 |
| Gantry Plaza                           | State Park | Develop M. Keerdell Diere Devi | 0.970417 | 106 |
|                                        |            | Donaid M. Kendali Piaza Park   | 5.463758 | 402 |
| Daharta Characta                       | State Park |                                | 1.593421 | 205 |
| Koberto Clemente                       |            |                                | 0.059432 | 112 |

## NATIONAL PARK SERVICE

Most National Park Service properties are solely within one CD boundary. Gateway National Recreation Area is the NPS property located within multiple districts. To apportion its acreage, follow the same apportioning methodology as outlined for Scenario V, determining the boundary shared with adjacent CDs.

# Appendix B: Walk to a Park Methodology

NEW YORKERS FOR PARKS • 2021 OPEN SPACE PROFILES

Methodology developed by: Caroline Thompson and Veerle Arts, Municipal Art Society of New York September 2019

Adding to the existing MapPLUTO dataset, this methodology will explain the steps taken and their rationale to determine the distance in miles to the closest park entrance. This highlights an important component in the redevelopment and real estate value potential of a parcel.

The datasets used include <u>borough boundaries (clipped to shoreline)</u> (version 19B), the land covered by each borough; <u>LION</u> (version 19B), the centerlines for all roadways; <u>MapPLUTO</u> (version 19v1), all tax lots and their attributes; and park entrances (points) from Walk-to-a-Park Service Area (last updated January 2019): <u>https://data.cityofnewyork.us/Recreation/Walk-to-a-Park-Service-area/5vb5-y6cv</u>

## **Preparing Datasets for Analysis**

Before beginning analysis, ensure that the Network Analyst extension is turned on. The tools used will not work without this extension.

- I. On the Standard toolbar, click Customize, then Extensions.
- 2. Check the box next to Network Analyst to turn it on.

Since the city's sidewalk layer does not include crosswalks or include streets that pedestrians could walk along to reach a park, isolate pedestrian accessible streets. From the street centerline shapefile's metadata, these streets do not include non-street features, vehicle access only streets, or ferries.

- I. In the lion attribute table, open the Select by Attributes tool.
- 2. In the main window, paste the following code: TrafDir <> ` ` AND NonPed <> `V' AND FeatureTyp <> `F'
- 3. In the table of contents, right click the lion shapefile and export the selected features as a new shapefile named pednetwork\_lion19.

These steps will require significant processing power. To speed up these processes, split the MapPLUTO dataset by borough.

- I. In the MapPLUTO attribute table, open the Select by Attributes tool.
- 2. In the main window, paste the following code: "Borough" = 'BK'
- 3. In the table of contents, right click the MapPLUTO shapefile and export the selected features as a new shapefile named bk\_pluto19.
- 4. Repeat Steps 1-3 accordingly for each remaining borough and name the shapefiles accordingly.

Borough boundary groupings will also be required. Since Brooklyn and Queens, as well as Manhattan and the Bronx, are connected by land and/or short bridges, their borough boundaries will need to be grouped. This dataset will be used as a way to further segment other files.

- I. In the borough boundary attribute table, open the Select by Attributes tool.
  - a. In the main window, paste the following code:
  - "County" = 'Brooklyn' OR "County" = 'Queens'
  - b. In the table of contents, right click the borough boundary shapefile and export the selected features as a new shapefile named borobounds\_bk\_qn.
- 2. In the borough boundary attribute table, open the Select by Attributes tool.

- a. Confirm "Create New Selection" is selected in the drop-down window.
- c. In the table of contents, right click the borough boundary shapefile and export the selected features as a new shapefile named borobounds\_mn\_bx.
- 3. In the borough boundary attribute table, open the Select by Attributes tool.
  - a. Confirm "Create New Selection" is selected in the drop-down window.

  - c. In the table of contents, right click the borough boundary shapefile and export the selected features as a new shapefile named borobounds\_si.

# In addition, the park entrances must be split by borough to decrease needed processing power. Clip the park entrances layer by the respective borough boundary groupings.

- I. Open the Clip tool.
- 2. Select the park entrances layer as the input features and borobounds\_bk\_qn as the clip features.
- 3. Name the output feature class parkentrances\_bk\_qn.
- 4. Repeat Steps I-3 for the Manhattan and the Bronx borough grouping and name accordingly.
- 5. Repeat Steps 1-3 for Staten Island and name accordingly.

A network dataset is needed to run the walkability analysis. Unlike shapefiles, which can exist in folders, a network dataset needs to be in a file geodatabase, since this container can better manage complex datasets. The network dataset also needs to be created from a feature dataset, which is a collection of feature classes (like shapefiles).

- I. Open ArcCatalog.
- 2. In the project folder, right click to create a new file geodatabase named networkanalysis.
- 3. Right click networkanalysis.gdb to create a new feature dataset named pednetwork.
  - a. Following the prompts, keep the coordinate system as NY State Plane FIPS 3104 and click Next.
  - b. Do not set a Z axis and click Next.
  - c. Do not change tolerance levels and click Finish.
- 4. Right click the pednetwork feature dataset, and click Import (single class) to import the pednetwork\_lion19 shapefile into the dataset, keeping the name pednetwork\_lion19 (output).

# From the feature dataset, a network dataset must be created. This will draw on the features within the feature dataset to create a network.

- I. Right click the pednetwork feature dataset and create a new network dataset.
- 2. Following the prompts, keep the default name and click Next.
- 3. Confirm that the pednetwork\_lion19 is selected as participating in the network and click Next.
- 4. Confirm that model turns using the default global turns is selected and click Next. This ensures that no restrictions are placed on a pedestrian's ability to turn.
- 5. Do not change the network connectivity and click Next.
- 6. Since no elevation data is available in this dataset, click None (to not model elevation) and click Next.
- 7. Since the only cost attribute will be the increasing length along a street network, and not including the RoadClass attribute (which would be used for road quality in driving service areas), click the RoadClass attribute and click Remove. Then click Next to proceed with the network setup wizard.
- 8. Since no modeling by travel mode is required, click Next.
- 9. Since no modeling of driving routes is required for pedestrian network analysis, click no, then click Next.

- 10. Select "Build Service Area" to index the service areas and make processing faster, and click Next.
- 11. After reading over the summary, click Finish.
- 12. After the wizard has created the dataset, click Yes in the popup window to build the network dataset.

#### **Conduct Service Area Analysis**

As discussed, the larger operation is roughly segmented into thirds by borough grouping to be able to run the analysis. The analysis will use service areas, which are also referred to as walksheds. These service areas are polygons that display the areas to which one could travel along a network within a specified distance or distances.

Since Brooklyn and Queens share borders and have areas connected by bridges, walkability to parks is analyzed for both boroughs together. Different segments will be created to identify varying distances to parks. Using Federal Highway Administration <u>guidelines</u>, which are used for planning transportation networks and crosswalk times, a five minute walk is defined as 1/4 mile distance; 10 min as 1/2 mile; 15 min as 3/4 mile; and 20 min as 1 mile. Assuming that a walk over 20 minutes to the park would not be considered as marketable access to a park, all other distances will be identified accordingly.

- I. Open the Make Service Area Layer tool.
  - a. Select the network dataset pednetwork\_lion19\_ND as the input analysis network.
  - b. In the Travel From or To Facility field, select TRAVEL\_TO.
  - c. To create multiple service areas by distance from any station, paste the following list into the default break values field: 1320 2640 3960 5280
  - d. In the Polygon Generation Options drop-down field:
    - i. Select the Polygon Type as DETAILED\_POLYS.
    - ii. Select Merge Polygons with Similar Ranges as MERGE.
    - iii. Select the Polygon Nest Option as RINGS.
  - e. Keep all other fields as their default values and run the tool.
- 2. Open the Add Locations tool.
  - a. Select the service area as the input network analysis layer.
  - b. Confirm that the sublayer is selected as Facilities.
  - c. Input the locations as parkentrances\_bk\_qn and click ok.
- 3. When the tool is done running, in the table of contents, right click on the Service Area heading and click Solve.
- 4. After the tool has finished running, right click the Polygons subheading and export to a new shapefile named servicearea\_quartmi\_lmi\_bk\_qn.

Since Manhattan and the Bronx have a small shared land border and are otherwise connected by short bridges, walkability to parks is analyzed for both boroughs together.

Repeat Steps I-4 above, naming the resulting files accordingly.

Since Staten Island is connected to other boroughs by ferry or by lengthy bridges, walkability to parks will be calculated within Staten Island alone.

Repeat Steps 1-4 above, naming the resulting files accordingly.

To prepare for upcoming analysis, create a key to rank distances from parks, from 5 as the closest distance to a park entrance to 2 as the furthest.

- I. Open the attribute table for servicearea\_quartmi\_Imi\_bk\_qn.
- 2. Add a new field, select data type as short integer, and name the field dist\_key.
- 3. Start an editing session.
- 4. In the dist\_key field, type in the corresponding attributes:

| Name        | dist_key |
|-------------|----------|
| 0 - 1320    | 4        |
| 1320 – 2640 | 3        |
| 2640 - 3690 | 2        |
| 3690 – 5280 |          |

- 5. Save edits and stop editing.
- 6. Repeat Steps 1-5 for servicearea\_quartmi\_1mi\_bk\_qn and servicearea\_quartmi\_1mi\_si, respectively.

To add the distance key attribute to the MapPLUTO dataset, use the identity tool to add the underlying walkshed information to the lot data.

- I. Open the Identity tool.
- 2. Select the PLUTO dataset bk\_pluto19 as the input features, and select servicearea\_quartmi\_1mi\_bk\_qn as the identity features.
- 3. Name the output feature class distance\_bk\_pluto.
- 4. Repeat Steps 1-3 for Queens, Manhattan, the Bronx, and Staten Island, respectively, and name accordingly.

To create a citywide dataset, merge the distance shapefiles together.

- I. Open the Merge tool.
- 2. Input datasets distance\_bk\_pluto, distance\_qn\_pluto, distance\_mn\_pluto, distance\_bx\_pluto, and distance\_si\_pluto.
- 3. Name the output dataset merge\_distbbl.
- 4. In the Field Map window, remove all fields except BBL and dist\_key.

Some lots were identified as located within two different walksheds. For example, half of a lot may be characterized as within 1/4 mile to a park entrance, while the other half would fall within 1/2 mile. To merge these split lots back into one cohesive lot, use the BBL as a unique identifier and replace the lot's distance from the station attribute as the closest distance.

- I. Open the Dissolve tool.
- 2. Select merge\_distbbl as the input feature.
- 3. Name the output feature class nyc\_pluto\_distToPark.
- 4. In the Dissolve\_Field(s) window, select the BBL field.
- 5. In the Statistics Field(s) drop-down field, select dist\_key.
  - a. In the window beneath the drop-down field, click the cell under Statistics Type and select MAX from the drop-down menu. Click ok.

To clarify the definition of the numerical distance key, create a new field with the corresponding text definitions.

- I. Open the attribute table for nyc\_pluto\_distToPark.
- 2. Add a new field, select data type as text, and name the field distance.
- 3. Open the Field Calculator for the distance field.
- 4. Select the Python Parser.
- 5. Select Show Codeblock.
- 6. In the Pre-Logic Script window, paste the following code: def totext(maxdistkey):

```
if (maxdistkey == 4):
    return "Within 1/4 mile to a park"
elif (maxdistkey == 3):
    return "Between 1/4 mile and 1/2 mile to a park"
elif (maxdistkey == 2):
    return "Between 1/2 mile and 3/4 mile to a park"
elif (maxdistkey == 1):
    return "Between 3/4 mile and 1 mile to a park"
else:
    return "Outside of 1 mile to a park"
7. In the window below ("distance ="), paste:
    totext(!MAX dist k!)
```

To create the Boolean value fields, create five new fields to mark parcels that fall within distance walksheds.

- I. Add a new field, select data type as short integer, and name the field bool\_025mi.
- 2. Repeat Step I, naming the fields bool\_05mi, bool\_075mi, bool\_1mi, and bool\_gtr1mi.

If a parcel falls within  $\frac{1}{4}$  mile walk to a subway station, fill the field with 1 (True), and if not, fill with 0 (False).

- I. Open the Field Calculator for the bool\_025mi field.
- 2. Select the Python Parser.
- 3. Select Show Codeblock.
- 4. In the Pre-Logic Script window, paste the following code:

```
def boolean(maxdistkey):
    if (maxdistkey == 4):
        return 1
    else:
        return 0
    In the window below ("distance ="")
```

```
5. In the window below ("distance ="), paste:
boolean(!MAX_dist_k!)
```

If a parcel falls within  $\frac{1}{2}$  mile walk to a subway station, fill the field with 1 (True), and if not, fill with 0 (False).

- I. Open the Field Calculator for the bool\_05 field.
- 2. Select the Python Parser.
- 3. Select Show Codeblock.

```
4. In the Pre-Logic Script window, paste the following code:
    def boolean(maxdistkey):
        if (maxdistkey > 3):
            return 1
        else:
            return 0
```

5. In the window below ("distance ="), paste: boolean(!MAX dist k!)

If a parcel falls within  $\frac{3}{4}$  mile walk to a subway station, fill the field with 1 (True), and if not, fill with 0 (False).

- I. Open the Field Calculator for the bool\_075mi field.
- 2. Select the Python Parser.
- 3. Select Show Codeblock.
- 4. In the Pre-Logic Script window, paste the following code: def boolean (maxdistkey):

```
if (maxdistkey > 2):
    return 1
    else:
        return 0
5. In the window below ("distance ="), paste:
    boolean(!MAX dist k!)
```

If a parcel falls within 1 mile walk to a subway station, fill the field with 1 (True), and if not, fill with 0 (False).

- I. Open the Field Calculator for the bool\_Imi field.
- 2. Select the Python Parser.
- 3. Select Show Codeblock.
- 4. In the Pre-Logic Script window, paste the following code:

```
def boolean(maxdistkey):
    if (maxdistkey > 1):
        return 1
    else:
        return 0
```

5. In the window below ("distance ="), paste: boolean(!MAX\_dist\_k!)

If a parcel falls outside of 1 mile walk to a subway station, fill the field with 1 (True), and if not, fill with 0 (False).

- I. Open the Field Calculator for the bool\_gtr1mi field.
- 2. Select the Python Parser.
- 3. Select Show Codeblock.

```
4. In the Pre-Logic Script window, paste the following code:
    def boolean(maxdistkey):
        if (maxdistkey == 0):
            return 1
        else:
            return 0
```

5. In the window below ("distance ="), paste: boolean(!MAX\_dist\_k!)

## **Exporting Analysis**

To include this analysis in a larger, BBL-based MapPLUTO, export the resulting dataset as both a database file (.dbf), a table format, and a shapefile (.shp). To do so, remove all extraneous fields, keeping the BBL field and other relevant fields.

- I. Right click on the nyc\_pluto\_distToParks layer and select Properties.
  - a. In the Fields tab, click the icon to turn off all fields.
  - b. Select the BBL, MAX\_dist\_k, distance, bool\_025mi, bool\_05mi, bool\_075mi, bool\_1mi, and bool\_gtr1mi fields to turn them back on.
- 2. Open the attribute table and click on Table Options to select Export.
  - a. Export the attribute table as a new database file (.dbf), named distanceToParks BBL 19v1.
- 3. Right click on the nyc\_pluto\_distToParks layer and select Data, then select Export Data.
  - a. Export to a new shapefile (.shp), named distanceToParks\_BBL\_19v1.